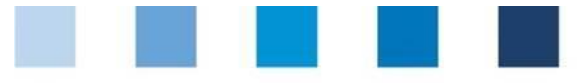

Qualitätssicherung. Vom Erzeuger bis zur Ladentheke.

Database instruction Residue monitoring Fruit, vegetables, potatoes Wholesale, Preparation/Processing Coordinators production

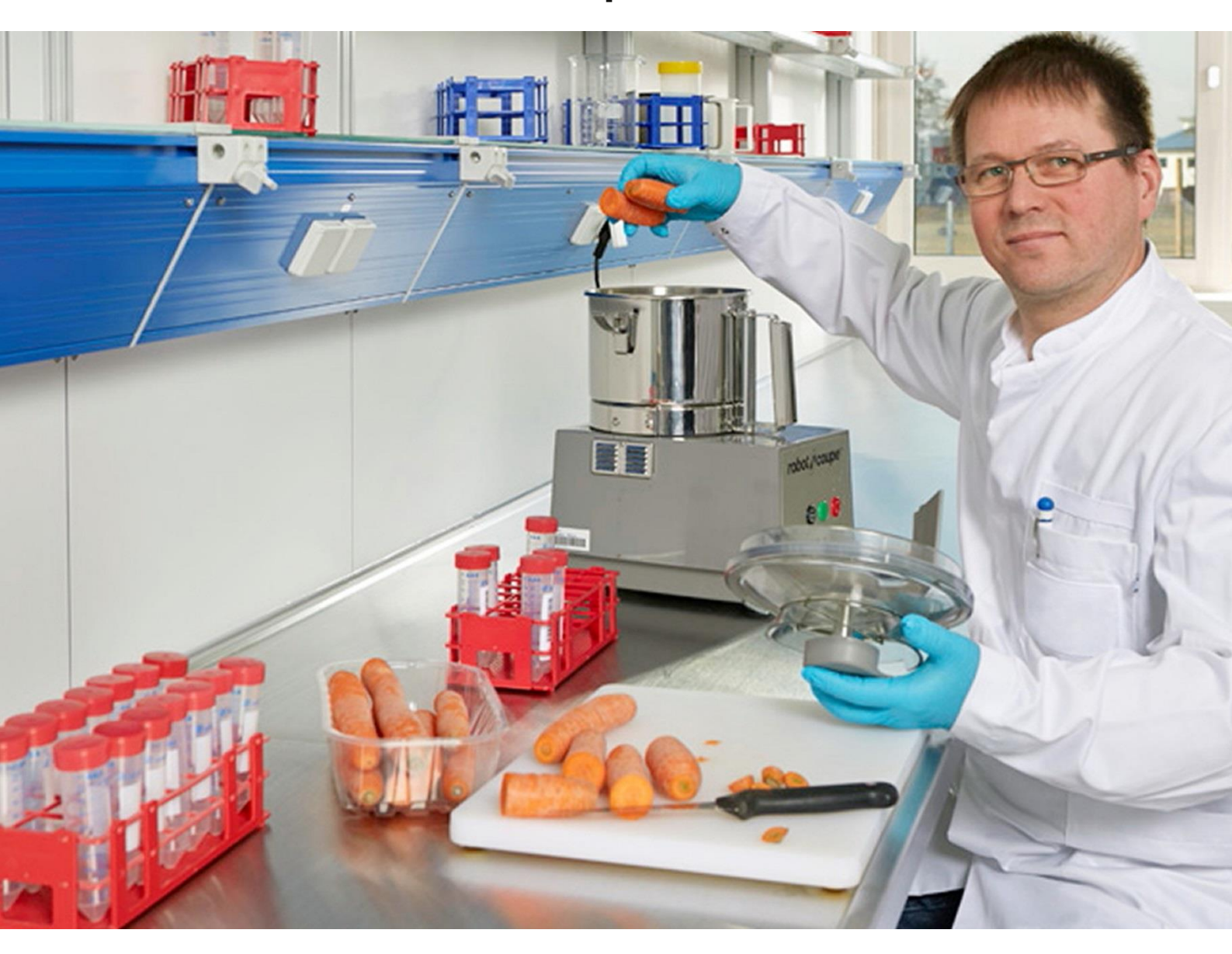

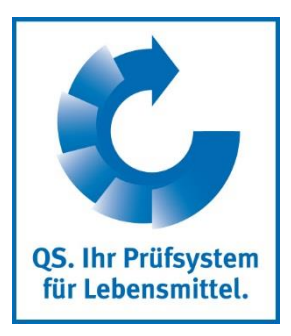

Version: 08.03.2019 Status: • Release

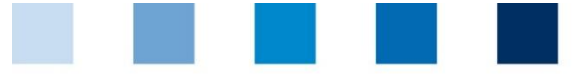

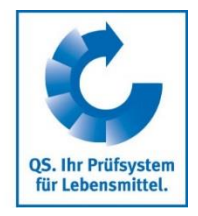

## Index

| 1     | Registration                                                              | 3   |
|-------|---------------------------------------------------------------------------|-----|
| 1 1   | Login to the database                                                     | 2   |
| 1.1   | Login to the database                                                     | . 3 |
| 1.2   | Forgot your password?                                                     | . 3 |
| 1.3   | Change password                                                           | .4  |
| 2 I   | Residue monitoring                                                        | 4   |
| 2.1   | Menu item sampler                                                         | .4  |
| 2.1.1 | Overview of created samplers                                              | 5   |
| 2.1.2 | Create a new sampler                                                      | 5   |
| 2.2   | Menu item sampling requests (only for coordinators)                       | .6  |
| 2.2.1 | Download of sample related data                                           | 6   |
| 2.2.2 | Export function                                                           | 6   |
| 2.3   | Menu item sample related data                                             | . 6 |
| 2.3.1 | Overview of registered sample related data                                | 6   |
| 2.3.2 | Set up new sample related data                                            | 7   |
| 2.3.3 | Upload sample related data                                                | 11  |
| 2.4   | Menu item analysis results                                                | 12  |
| 2.4.1 | View analysis results                                                     | 12  |
| 2.4.2 | Release samples                                                           | 13  |
| 2.4.3 | Export functions                                                          | 13  |
| 2.5   | Menu item external analysis (only for wholesale, preparation/processing): | 14  |
| 2.6   | Menu item comparison: tonnage sampling (only for wholesale and            |     |
|       | preparating/processing)                                                   | 14  |
| 2.7   | Menu item preferred recipient                                             | 15  |
| 2.8   | Menu item favoured laboratories/SI                                        | 15  |
| 2.9   | Menu item release analysis results                                        | 16  |
| 2.10  | Menu item allocation of locations                                         | 16  |

#### Explanation of symbols/buttons in the database

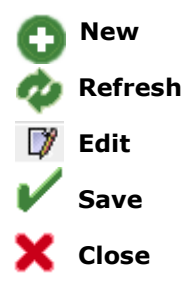

**Please note:** Do not click on the browser's "back" button and do not click another button until one page has been fully loaded (note your browser's progress bar).

**Please note**: If you need a placeholder, please enter a percentage sign (%), i.e. if you need to filter by name, location number etc.

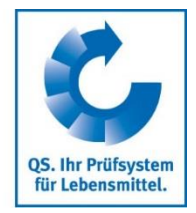

https://www.q-

s.de/softwareplattf

## **1** Registration

### 1.1 Login to the database

https://www.q-s.de/softwareplattform/en/

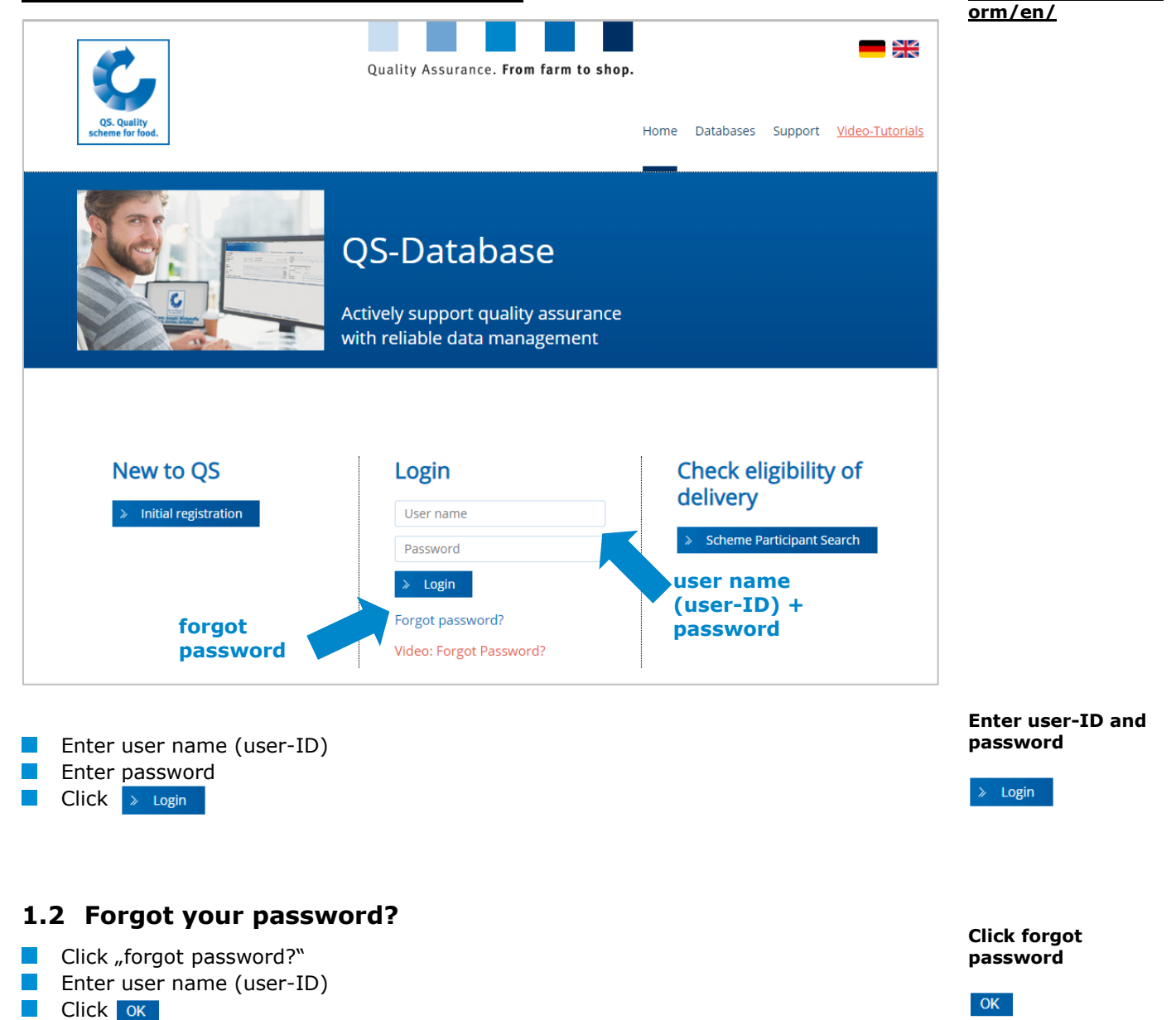

A new password will be sent to the email address that was entered for the legal representative of the scheme participant.

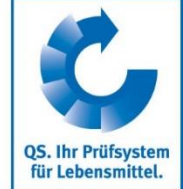

### 1.3 Change password

For reasons of safety, please change your password immediately and regularly.

#### Click change password

password Master Data Residue Monitoring Fruit, Vegetables, Potatoes Video Tutorials Change rord Log out Change password User-ID 4048473178426 ОК Old password Enter old password New password Cancel Enter new Retype password password Retry 0 Repeat new password Enter old password Enter and repeat new password ΟK

## 2 Residue monitoring

#### Menu "Residue monitoring"

View wholesale and preparation/processing

| г оз |
|------|
|      |
| s –  |
|      |
|      |
|      |
|      |
|      |
|      |
|      |
|      |

View coordinator

| Res | idue Monitoring Fruit, Vegetables, Potatoes Video |
|-----|---------------------------------------------------|
|     | Sampler                                           |
|     | Sampling requests                                 |
|     | Sample related data fruit, vegetables, potatoes   |
|     | Analysis results                                  |
|     | Preferred recipient                               |
|     | Favoured laboratories/SI                          |
|     | Release analysis results                          |
|     | Allocation of locations                           |
|     |                                                   |

## 2.1 Menu item sampler

#### Sampler

It is useful to create a sampler if a person in the company shall be able to enter sample related data.

The sampler

- receives own login data for the menu residue monitoring.
- can set up sample related data and view analysis results for the locations allocated to him/her.
- has no access to master data.

## für Lebensmittel.

click change

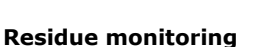

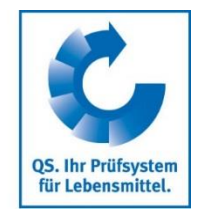

**Delete with** 

TTT

#### 2.1.1 Overview of created samplers

| Click 🤹 to display a          | a list of all registered sample | rs                    | Refresh with        |
|-------------------------------|---------------------------------|-----------------------|---------------------|
| ampler                        |                                 |                       | <i>\</i>            |
| lumber of selected Records: 4 |                                 |                       |                     |
| earch criteria                |                                 |                       | Sorting             |
| ast name                      |                                 |                       | -                   |
| first name                    |                                 |                       |                     |
| Isers                         |                                 |                       |                     |
| First name                    | Last name                       | Туре                  | of contact          |
| 🎾 🛅 Muster                    | Mann                            | sampler               |                     |
| 7 🖬                           | weinmann                        | sampler               |                     |
| 🎾 🛅 Kristna                   | Klinkhammer                     | sampler               |                     |
| Click 📝 to open the           | detailed information related    | to a selected sampler | Open inform<br>with |

Delete sampler with

#### 2.1.2 Create a new sampler

| egister user: > User      |                |       |               |     |                    |                                                                                                    | with |
|---------------------------|----------------|-------|---------------|-----|--------------------|----------------------------------------------------------------------------------------------------|------|
| Title (*)                 | Mr             | Title |               |     |                    |                                                                                                    | 0    |
| First name                |                |       |               |     |                    |                                                                                                    |      |
| Last name (*)             |                |       |               |     | Approval           |                                                                                                    |      |
| Type of contact (*)       | sampler        |       |               | •   | fruit, vegetables, | Image: A start and a start a start |      |
|                           |                |       |               |     | ,                  |                                                                                                    |      |
| Communication access user |                |       | Contact entry |     |                    |                                                                                                    |      |
|                           | Phone office 1 |       |               |     |                    |                                                                                                    |      |
|                           | Phone office 2 |       |               |     |                    |                                                                                                    |      |
|                           | Mobil          |       |               |     |                    |                                                                                                    |      |
|                           | Fax            |       |               |     |                    |                                                                                                    |      |
|                           | E-Mail         |       |               |     |                    |                                                                                                    |      |
|                           | E-Mail 2       |       |               | Ch  |                    | -                                                                                                    |      |
|                           | E-Mail 3       |       |               | CI  | iouse appi ov      | ai                                                                                                    |      |
|                           |                |       |               | fru | uit, vegetable     | es,                                                                                                    |      |
|                           |                |       |               | no  | tatoes             |                                                                                                    |      |
|                           |                |       |               | pe  | latues             |                                                                                                    |      |
| Profession                | -              |       | •             |     |                    |                                                                                                    |      |
| Language                  | Deutsch        |       | •             |     |                    |                                                                                                    |      |

- Please enter sampler's data **completely** and **correctly**
- Tick check-box "Approval fruit, vegetables, potatoes"
- Contact data: phone number and email address are mandatory
- Save with V
- **Log-in data** will be sent to the email address that was entered for the sampler

**Note:** Samplers can only set up sample related data for locations that have been allocated to them (s. chapter 2.10)

Enter and save

sampler's data with

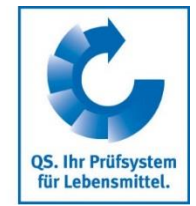

Sampling requests

## 2.2 Menu item sampling requests (only for coordinators)

Under the menu item sampling requests, coordinators receive a list of the growers that have been randomly selected by the database for sampling.

Click V to display a list of locations at which samples must be taken. The column "sampling term" shows the date until which the site has to be sampled.

**Note:** The sampling term has been exceeded at locations which are marked with

- Click I to open detailed information
- Entery of the sample related data: see chapter 2.3

#### 2.2.1 Download of sample related data

You have the option of downloading a list of the sample related data belonging to the sampling requests (see chapter 2.3) as a csv file.

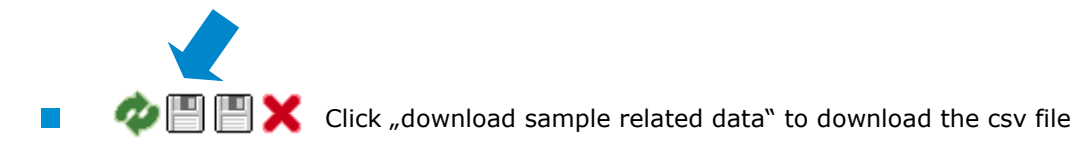

#### 2.2.2 Export function

You have the option to download a list of existing sampling requests as a csv file.

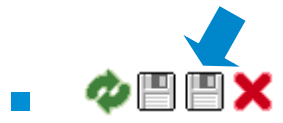

Click the button "download data" to export the a csv file

#### 2.3 Menu item sample related data

Here, you can create sample related data for those samples that are taken within the residue monitoring.

Sample related data can be found in four different states:

- Sample related data created
- Sampler commissioned
- Laboratory commissioned
- Analysis completed

#### 2.3.1 Overview of registered sample related data

| Sample | Sample related data fruit, vegetables, potatoes |                     |                               |                                                            |                  |                     |         |         |  |  |
|--------|-------------------------------------------------|---------------------|-------------------------------|------------------------------------------------------------|------------------|---------------------|---------|---------|--|--|
|        | Deadli                                          | Sample ID           | status of sample related data | Blocked Location                                           | Date of sampling | Sampler             | Product | Variety |  |  |
| D)     |                                                 | GH00000233-0000TEST | Sampler has been commissioned | QS<br>Fachgesell<br>Obst-<br>Gemüse-<br>Kartoffeln<br>GmbH | 01.01.2011       | Claudius<br>Schmitz | banana  |         |  |  |

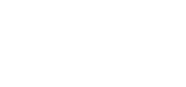

**Refresh with** 

Open sampling request with

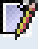

Download sample related data

Export function

Sample related data

|  |  | 1 A |  |  |  |
|--|--|-----|--|--|--|
|  |  |     |  |  |  |

- Click 🐢 to display a list of all registered sample related data which are not in the state "analysis completed"
  - Click 🔰 to open sample and related detailed information
- Click 📳 to export a list of the sample related data (csv file)

#### **Button allocation sampler**

- By clicking the button Allocation sampler a list of the sample related data including the allocated samplers can be downloaded as a csv file.
- The list contains the phone numbers of the locations at which the samples need to be taken to facilitate contacting the locations.

#### 2.3.2 Set up new sample related data

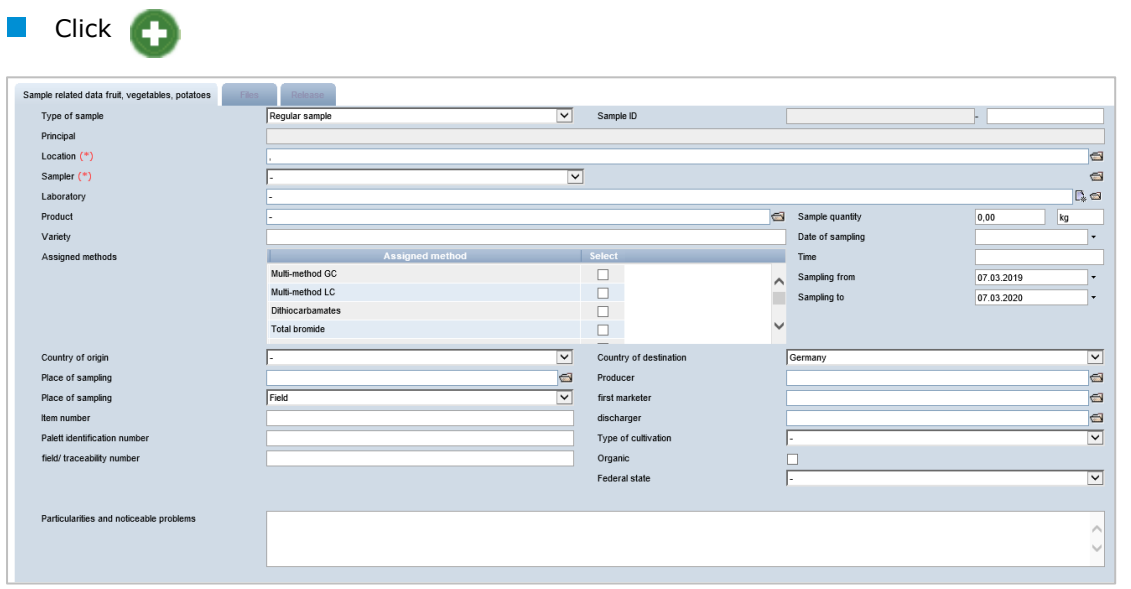

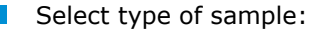

- Regular samples: complies with the provisions of the control plan. It is possible to commission additional examination methods, but the scope of the examination cannot be reduced. These samples are always products which are ready for harvest and/or sale. The sample can be drawn before, during or after harvesting.
- Voluntary sample: does not count as one of the mandatory samples that a company has to draw in line with the control plan. The extent of the commissioned method can be selected as desired.
- Release Sample: is taken after a complaint. It can be used by the scheme participant to regain his/her eligibility to deliver the noncompliant product into the QS scheme.
- Pre-harvesting samples: does not count as one of the mandatory samples that a company has to draw in line with the control plan. This type of sample is always evaluated by QS as a sample from products which are not ready for harvest and/or sale. It can be used to estimate the residue situation in a product.

#### Database instructions Residue monitoring fruit, vegetables, potatoes wholesale, preparation/processing and coordinators production

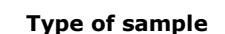

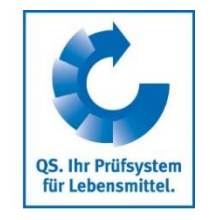

Refresh with

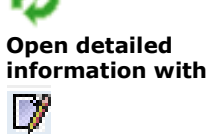

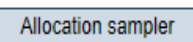

Set up new sample related data with

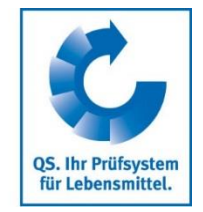

Sample ID

#### **Sample ID** (optional)

The first part of the sample ID corresponds to the location number. The second part of the sample ID can be selected. Alternatively, the database automatically assigns a consecutive number.

| Sample ID                                                                                                    |                  |
|----------------------------------------------------------------------------------------------------|------------------|
| Location number Free selectable part                                                                                                    |                  |
| Select location:                                                                                                    | Location         |
| Click                                                                                                    |                  |
| <ul> <li>Click  to display an overview of all locations</li> </ul>                                                                                                    |                  |
| <ul> <li>Click &gt;&gt; to select the location</li> </ul>                                                                                                    |                  |
| Select sampler:                                                                                                    | Sampler          |
| <ul> <li>Click I and select preferred sampler/ sampling institution or</li> </ul>                                                                                                    |                  |
| <ul> <li>Click and select sampling institution</li> </ul>                                                                                                    |                  |
| <b>Note:</b> As long as the check-box "favorites" is ticked, only the preferred sampling institutions/laboratories will be displayed. To show all sampling institutions, remove the check mark and click <i>i</i>                                            |                  |
| Select laboratory:                                                                                                    | Laboratory       |
| - Click 🚭                                                                                                    |                  |
| <ul> <li>Select laboratory with</li> </ul>                                                                                                    |                  |
| <b>Note:</b> As long as the check-box "favorites" is ticked, only the preferred laboratories will be displayed. To show all laboratories, remove the check mark and click 救 .                                                                                |                  |
| Select <b>product</b> :                                                                                                    | Product          |
| Click 🚭                                                                                                    |                  |
| <ul> <li>Select product with</li> </ul>                                                                                                    |                  |
| <ul> <li>Enter variety if neccassary</li> </ul>                                                                                                    | Variety          |
| Select assigned methods:                                                                                                    | Assigned methods |
| The database determines automatically, which analytic methods – according to the QS control plan - shall be applied for the selected product.                                                                                                    |                  |
| <b>Note:</b> Only mandatory methods for higher-level products (eg apple) are selected automatically. Please check in the control plan, if there are different mandatory methods for specific products (eg apple Poland) and adjust the methods if necessary. |                  |

Database instructions Residue monitoring fruit, vegetables, potatoes wholesale, preparation/processing and coordinators production

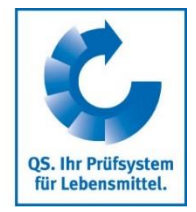

If you, as the client, would like to have further analysis methods, you can add these under "Assigned methods".

| Assigned methods | Assigned method                          | Select |
|------------------|------------------------------------------|--------|
|                  | Multimethode GC                          |        |
|                  | Multimethode LC                          |        |
|                  | Dithiocarbamate                          |        |
|                  | Benzimidazole                            |        |
|                  | Anorganisches Gesamtbromid               |        |
|                  | Amitraz (inkl. 2,4-Dimethylanilingruppe) |        |
|                  | •                                        |        |

If you remove preallocated methods, you have to mark the sample as "voluntary sample". The sample can then no longer be recognized as a regular sample for QS residue monitoring.

| Select country of origin:                                                                                                    | Country of origin         |
|----------------------------------------------------------------------------------------------------|---------------------------|
| <ul> <li>Click and select the country of origin</li> </ul>                                                                                                    |                           |
| Select place of sampling:                                                                                                    | Place of sampling         |
| - Click 🕣                                                                                                    |                           |
| <ul> <li>Click view of all locations</li> </ul>                                                                                                    |                           |
| <ul> <li>Click to select a location</li> </ul>                                                                                                    |                           |
| Select place of sampling:                                                                                                    | Place of sampling         |
| <ul> <li>Click and select place of sampling</li> </ul>                                                                                                    |                           |
| Select Item number, Palett identification number (optional)                                                                                                    | Item number               |
| Enter field/traceability number                                                                                                    | Field/traceability        |
| <ul> <li>e.g. lot number of the product or GPS data of the field</li> </ul>                                                                                            | number                    |
| Enter sample quantity:                                                                                                    | Sample quantity           |
| <ul> <li>Enter quantity in g or kg</li> </ul>                                                                                                    |                           |
| Date of sampling:                                                                                                    | Date of sampling          |
| <ul> <li>Enter the date of sampling as follows: "dd.mm.yyyy"</li> <li>Alternative: click          and select date</li> </ul>                                           |                           |
| Enter the <b>time:</b>                                                                                                    | Time                      |
| Enter the time oft the sampling as follows: "hh:mm"                                                                                                    |                           |
| Enter sampling from to (optional):                                                                                                    | Sampling<br>from to       |
| <ul> <li>Can be used to set the sampler a time frame for sampling</li> <li>Time frame will be set automatically on one year if the fields are not filled in</li> </ul> |                           |
| Select country of destination (optional):                                                                                                    | Country of<br>destination |
| <ul> <li>Click and select the determination country</li> </ul>                                                                                                    | -                         |

Database instructions Residue monitoring fruit, vegetables, potatoes wholesale, preparation/processing and coordinators production Version: 08.03.2019 Status: • Release Page 9 of 17

| Qualitätssicherung. <b>Vom Landwirt bis zur Ladentheke.</b>                                                                                                    | QS. Ihr Prüfsystem<br>für Lebensmittel. |
|----------------------------------------------------------------------------------------------------|-----------------------------------------|
| Select <b>producer</b> (only for wholesale and preparation/processing; optional):                                                                                              | Producer                                |
| Click 🚭                                                                                                    |                                         |
| <ul> <li>Enter either the full location number or QS ID or part of a name (in the form<br/>%name%) in the search field. The complete postcode or town is mandatory.</li> </ul> |                                         |
| Click 🧄                                                                                                    |                                         |
| <ul> <li>Select location with</li> </ul>                                                                                                    |                                         |
| Select <b>first marketer</b> (only for wholesale and preparation/processing; optional):                                                                                        | First marketer                          |
| Click                                                                                                    |                                         |
| <ul> <li>Enter either the full location number or QS ID or part of a name (in the form<br/>%name%) in the search field. The complete postcode or town is mandatory.</li> </ul> |                                         |
| Click 🥠                                                                                                    |                                         |
| Choose location with                                                                                                    |                                         |
| Select <b>discharger</b> (optional):                                                                                                    | Discharger                              |
| Click 🚭                                                                                                    | -                                       |
| <ul> <li>Enter either the full location number or QS ID or part of a name (in the form<br/>%name%) in the search field. The complete postcode or town is mandatory.</li> </ul> |                                         |
| Click 🧔                                                                                                    |                                         |
| Choose location with                                                                                                    |                                         |
| Select type of cultivation (optional):                                                                                                    | Type of cultivation                     |
| <ul> <li>Click and select the type of cultivation</li> </ul>                                                                                                    |                                         |
| Select <b>organic</b> (optional):                                                                                                    |                                         |
| <ul> <li>If it is an organic product, mark it</li> </ul>                                                                                                    | Organic                                 |
| Select <b>federal state</b> (optional):                                                                                                    |                                         |
| <ul> <li>Click and select the federal state</li> </ul>                                                                                                    | Federal state                           |
| Particularities and noticeable problems (optional)                                                                                                    | Particularities                         |

Free text field, for example for notes for the laboratory

| Database instructions                                         |
|---------------------------------------------------------------|
| Residue monitoring fruit, vegetables, potatoes                |
| wholesale, preparation/processing and coordinators production |

#### **Entrust sampler**

If the sampling as well as the entry of the sampling data into the QS database is to take place via a sampler, this must be commissioned by you.

Qualitätssicherung. Vom Landwirt bis zur Ladentheke.

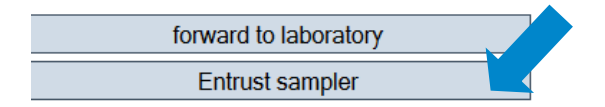

- After transfering the sample related data to the sampler, the sampler enters the missing information and forwards the data to the laboratory.
- The sample can be edited as long as it is in the state "sampler commissioned".

#### Forward the sample related data to laboratory

The data set can be transferred to the laboratory directly or via the intermediate step "sampler commissioned".

| forward to laboratory |  |
|-----------------------|--|
| Entrust sampler       |  |

- As soon as a data set is in the state "Laboratory commissioned", it <u>can no longer be</u> <u>edited.</u>
- For any corrections click <u>Reset request</u> and enter the reasons for the request as free text. QS can reset the data record. You will be informed as soon as the data record can be edited again.

**Important:** After you have edited/corrected the data set, you must click on "forward to laboratory", again!

#### 2.3.3 Upload sample related data

You have the option to upload several sample related data simultaneously using a csv file, instead of entering them separatetly into the database. Here, you can find a template: <a href="https://www.q-s.de/services/files/anleitungen/rueckstandsmonitoring/csv-template">https://www.q-s.de/services/files/anleitungen/rueckstandsmonitoring/csv-template</a> sample related data upload 16%2003%2010.xls

Click the button "release sample"

|         |                | $\Theta \phi X$ |
|---------|----------------|-----------------|
| Sorting |                |                 |
| Product |                | ~               |
| Blocked |                |                 |
|         |                |                 |
|         | release sample |                 |
|         |                |                 |

Version: 08.03.2019 Status: • Release Page 11 of 17

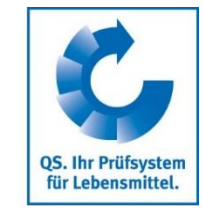

Entrust sampler

**Entrust sampler** 

Forward to laboratory

Reset request

Upload sample related data

|                                                                                              | Qualitätssicherung. <b>Vom Landwirt bis zur Ladentheke.</b>                                                                                                    | QS. Ihr Prüfsystem |
|----------------------------------------------------------------------------------------------|----------------------------------------------------------------------------------------------------|--------------------|
| Select the csv file by<br>Master Data Residue Monito<br>Sample related data fruit, v<br>File | clicking the button "Durchsuchen" (="browse")<br>ring Fruit, Vegetables, Potatoes Video Tutorials Change password<br>egetables, potatoes > release sample<br>Durchsuchen | Select csv file    |
| Click Lo upload to Sample related data fruit, verifie                                        | che file<br>egetables, potatoes > release sample<br>Durchsuchen                                                                                                    | Upload file        |

**Note:** The upload via csv file is usually only worthwhile if several sample related data have to be registered at the same time.

### 2.4 Menu item analysis results

The analysis results associated with the samples are entered into the QS database by the laboratory. The status of the sample data then changes to "analysis completed". As soon as a sample has been closed, the customer receives insight into the analysis results.

#### 2.4.1 View analysis results

| Analysis results                               |                                   |                                                     |                  |                                     |                                                     |         | ¢ X    |
|------------------------------------------------|-----------------------------------|-----------------------------------------------------|------------------|-------------------------------------|-----------------------------------------------------|---------|--------|
| lumber of selected Records: 31                 |                                   |                                                     |                  |                                     |                                                     |         |        |
| Search criteria                                |                                   |                                                     |                  | Sorting                             |                                                     |         |        |
| ate of sampling from                           | <ul> <li>Date of samp</li> </ul>  | ling to                                             | -                | Product                             |                                                     |         | $\sim$ |
| ampling term from                              | <ul> <li>Sampling term</li> </ul> | a to                                                | •                | Blocked                             |                                                     |         | ·      |
| ample ID                                       |                                   |                                                     |                  |                                     |                                                     |         |        |
| /pe of sample                                  | -                                 |                                                     | ~                | Exhaustion of the legal limit value | e in percent                                        | •       |        |
| ocation                                        | -                                 |                                                     | L 🗃              | from 0 to                           | 0                                                   |         |        |
| incipal                                        |                                   |                                                     |                  | Number of active substances         |                                                     |         |        |
| aboratory                                      | -                                 |                                                     | L 🗃              | from - 💌 to                         | 0                                                   |         |        |
| her fruit wholesaler                           | -                                 |                                                     | L 🗠              | Organic                             | -                                                   |         | ~      |
| oduct                                          | -                                 |                                                     | Ē, 🕾             | exceeding                           | -                                                   |         | ~      |
| ctive substance                                | -                                 |                                                     | r 🔁              | Country of origin                   | -                                                   |         | ~      |
| ample related data fruit, vegetables, potatoes |                                   |                                                     |                  |                                     |                                                     |         |        |
| Sample ID                                      | status of sample re Bk            | ocked Location                                      | Date of sampling | Sampler                             | Product                                             | Variety |        |
| GH00000233-00000001                            | Analysis complete                 | QS Fachgesellschaft Obst-<br>Gemüse-Kartoffeln GmbH | 17.02.2019       | weinmann m                          | andarins (clementine,<br>noerine and other hybrids) |         | ^      |
| 00000233-103876459                             | Analysis complete                 |                                                     | 17.04.2014       | Muster Mann p                       | ar                                                  |         |        |
| 10233-68346346                                 | Analysis complete                 | QS Fachgesellschaft Obst-<br>Gemüse-Kartoffeln GmbH | 20.01.2011       | Claudius Schmitz pi                 | neapple                                             |         |        |
| 🕉 G. 68893400                                  | Analysis complete                 | QS Fachgesellschaft Obst-<br>Gemüse-Kartoffeln GmbH | 13.02.2010       | Claudius Schmitz ta                 | andarins (clementine,<br>ngerine and other hybrids) |         |        |

Click 🔰 to open sample and related detailed information

#### Note:

- Yellow background samples: Substance(s) was/were detected
- Red backgorund samples: samples with an excess of the maximum residue level and/or with a substance which was marked as not approved for the culture.

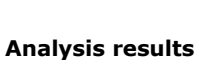

## View analysis results

Open analysis results with

|  |  | _ |  |  |
|--|--|---|--|--|

## QS. Ihr Prüfsystem für Lebensmittel.

**Release samples** 

**Export functions** 

Maximum level exhaustion

#### 2.4.2 Release samples

A release sample is taken after the detection of a a non-complying regular sample. Through a release sample the concerned producer can restore his eligibility of delivery in the QS scheme for the non-complying product.

- Click to open the complained sample
   Click Release sample
   Release sample
- Enter sample related data and commission laboratory/ sampler (see chapter 2.3)

**Note:** This procedure only allows to commission release samples for non-complying samples that were taken on your behalf. You can commission release samples for non-complying samples taken by a different scheme participant by creating new sample related data and select "release sample" as sample type (s. chapter 2.3).

#### 2.4.3 Export functions

The database offers you the possibility to download analysis results and evaluations as Excel files.

#### Button received analysis reports

Click Received analysis reports to download an overview of all completed Received analysis reports

#### Button product/active substance

Click product/active substan to download an overview of which substance was found in which product

#### **Button maximum level exhaustion**

- Click Maximum level exhaustion to download an overview of the maximum exhaustion of the substances which were found.
- You have the option to filter the results by "exhaustion of the legal limit value in percent"

| Analysi                        | s results                                |                   |                                |                                                                      |                  |               |                                       |                             |     |
|--------------------------------|------------------------------------------|-------------------|--------------------------------|----------------------------------------------------------------------|------------------|---------------|---------------------------------------|-----------------------------|-----|
| Number of selected Records: 31 |                                          |                   |                                |                                                                      |                  |               |                                       |                             |     |
| Search                         | criteria                                 |                   |                                |                                                                      |                  |               | Sorting                               |                             |     |
| Date of s                      | sampling from                            |                   | <ul> <li>Date of sa</li> </ul> | ampling to                                                           |                  | -             | Product                               |                             |     |
| Sampling                       | g term from                              |                   | <ul> <li>Sampling</li> </ul>   | term to                                                              |                  | -             | Blocked                               |                             |     |
| Sample I                       | ID                                       |                   |                                |                                                                      |                  |               |                                       |                             |     |
| Type of                        | sample                                   | -                 |                                |                                                                      |                  | ~             | <ul> <li>Exhaustion of the</li> </ul> | legal limit value in percen | t l |
| Location                       | 1                                        | -                 |                                |                                                                      |                  | <b>I</b> €    | from 0                                | to 0                        |     |
| Principal                      | I                                        |                   |                                |                                                                      |                  |               | Number of active                      | substances                  |     |
| Laborate                       | ory                                      | -                 |                                |                                                                      |                  | <b>□</b> <    | from -                                | ✓ to 0                      |     |
| other fru                      | uit wholesaler                           | -                 |                                |                                                                      |                  | <b>□</b> ⊂    | Organic                               | -                           |     |
| Product                        |                                          | -                 |                                |                                                                      |                  | <b>F</b> ≱ €  | exceeding                             | -                           |     |
| active s                       | ubstance                                 | -                 |                                |                                                                      |                  | <b>F</b> \$ € | Country of origin                     | -                           |     |
| Sample                         | e related data fruit, vegetables, potato | 8                 |                                |                                                                      |                  |               |                                       |                             |     |
|                                | Sample ID                                | status of samp    | Blocked                        | Location                                                             | Date of sampling | Sampler       | Product                               | Variety                     |     |
| 7                              | GH00001126-111841054                     | Analysis complete |                                | QS Fachgesellschaft<br>Obst, Gemüse,<br>Kartoffeln -TEST<br>(Nägler) | 22.10.2014       | Heinz Probe   | pineapple                             |                             |     |

# QS. Ihr Prüfsystem für Lebensmittel.

multiple residues

Allocation sampler

**External analysis** 

#### **Button multiple residues**

- Click multiple residues download an overview of the samples with multiple residues.
- You can see how many residues were found and whether maximum residue levels were exceeded.

#### **Button allocation sampler**

- Click Allocation sampler to download an overview of the analysed samples including the allocated sampler.
- The list contains the phone numbers of the locations at which the samples need to be taken to facilitate contacting the locations.

#### 2.5 Menu item external analysis (only for wholesale, preparation/processing)

Here you can see external analysis results for which you have received a release.

| External Analyses                           |                      |     |                     |          |
|---------------------------------------------|----------------------|-----|---------------------|----------|
| Number of selected Records: 1               |                      |     |                     |          |
| Search criteria                             |                      |     |                     |          |
| Date of sampling from                       |                      | •   | Date of sampling to |          |
| Sampling term from                          |                      | •   | Sampling term to    |          |
| Sample ID                                   |                      |     |                     |          |
|                                             |                      |     |                     |          |
| Location                                    | -                    |     |                     |          |
| principal                                   |                      |     |                     |          |
| Laboratory                                  | -                    |     |                     |          |
| other fruit wholesaler                      | -                    |     |                     |          |
| Product                                     | -                    |     |                     |          |
| active substance                            | -                    |     |                     |          |
| Sample r d data fruit, vegetables, potatoes |                      |     |                     |          |
| ead Sample ID                               | status of sample rel | lat | Held                | Location |
| □》 " OGK123456789104-64405656               | Analysis complete    |     |                     |          |

Click 📝 to open sample and related detailed information

#### 2.6 Menu item comparison: tonnage sampling (only for wholesale and preparating/processing)

Here you will find a calculation aid for determining the number of samples that you must have analyzed according to the QS control plan for purchased QS goods.

- Choose the product by clicking
- Tonnage of purchased QS produce (t): Enter the quantity of the QS product concerned (in tons)
- Click calculate to calculate the number of samples you need to analyze

Comparison: tonnage sampling

calculate

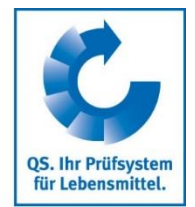

| Comparison: tonnage s | sampling                                                                                                    |                                                                                                    |                                                                                                    |
|-----------------------|----------------------------------------------------------------------------------------------------|----------------------------------------------------------------------------------------------------|----------------------------------------------------------------------------------------------------|
| (*) = Mandatory       | Product                                                                                                    | -                                                                                                    | d calculate                                                                                                    |
|                       | quantity of sales per sample                                                                                                    | 0                                                                                                    |                                                                                                    |
|                       | Tonnage                                                                                                    |                                                                                                    |                                                                                                    |
|                       | number of samples                                                                                                    | 0                                                                                                    |                                                                                                    |
|                       |                                                                                                    |                                                                                                    |                                                                                                    |
|                       | PLEASE NOTE: The tonnage-sampling<br>The calculation is based on the risk ass<br>assessment of certain products with diff<br>monitoring apply | comparison displays the minimum number of samples, based<br>essment of each product. The country of origin is not taken int<br>erent countries of origin (larger/smaller number of samples). * | i on the purchased QS produce, that need to be taken by the company each year.<br>Io account. Please refer to the control plan for possible differences in the risk<br>'The details given in the current version of the control plan of the guideline residue |

## 2.7 Menu item preferred recipient

You can set up a list of your preferred recipients here. This is useful in order to prepare a list of your preferred recipients (or customers) to whom you wish to grant access to selected analysis results (see chapter 2.9).

| Choose 🕒<br>Search recipient using the search functions |               | 0                        |
|---------------------------------------------------------|---------------|--------------------------|
|                                                         |               | Refresh with 🌈           |
| Choose recipient with                                   |               | Choose recipient<br>with |
| \$<br>Scheme participant                                |               | /                        |
| Name                                                    | QS-ID         |                          |
| Croßhandel Test                                         | 4048473726474 |                          |
|                                                         |               | _                        |

## 2.8 Menu item favoured laboratories/SI

You can select the laboratories and/or sampling institutes (SI) with which you usually cooperate here. SI are companies or organizations that may be commissioned by you with sampling or entering sample related data for one or more locations.

|    | S     | elect 🛨                                   |               |            | laboratory with              |
|----|-------|-------------------------------------------|---------------|------------|------------------------------|
|    | S     | elect laboratory/SI with                  |               |            | Select<br>laboratory/SI with |
| Se | elect | aboratory or samling institution for samp | ling          |            |                              |
|    |       | Name                                      | QS-ID         | Туре       | 7                            |
|    | >     | TEST Labor QS                             | 4048473374859 | laboratory | -                            |
|    |       |                                           |               |            |                              |

The favorite laboratories/SI will appear when creating sample data from the drop-down menu sampler and must not be selected from the list of all laboratories/SI.

| Sample related data fruit, vegetables, potatoes | Files Release                        |      |
|-------------------------------------------------|--------------------------------------|------|
| Type of sample                                  | Regular sample Sample                | e ID |
| principal                                       |                                      |      |
| Location (*)                                    | ,                                    |      |
| sampler (*)                                     |                                      |      |
| Laboratory                                      | Braun MAna<br>Musterfrau Marlene     |      |
| Product                                         | Probe<br>Regen                       |      |
| Variety                                         | TEST Labor QS 4048473374859<br>Wolke |      |
| Assigned methods                                | Mustermann Paula Assigned method     |      |

**Preferred recipient** 

**Create new** preferred recipient

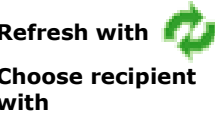

Favoured laboratories/SI

**Create new** favoured

Version: 08.03.2019 Status: • Release Page 15 of 17

Database instructions Residue monitoring fruit, vegetables, potatoes wholesale, preparation/processing and coordinators production

|                                          | lia.                 | h anoformed recipiont (             |                                             |                                                       | Refresh with                      |
|------------------------------------------|----------------------|-------------------------------------|---------------------------------------------|-------------------------------------------------------|-----------------------------------|
|                                          | display a list with  | n preferred recipient (s            | see chapter 2.7)                            |                                                       | <b>\$</b>                         |
| Click to                                 | select the schem     | e participant who shal              | I be able to viev                           | v the analysis                                        |                                   |
| Note: Ac long ac                         | the check hav "n     | referred recipient" is t            | icked only profe                            | arrad raciniant ara                                   | Select scheme<br>participant with |
| shown! To view a                         | ll recipients, remo  | ove the check mark an               | d click 🤷 .                                 | erreu recipient are                                   | >                                 |
| Release analysis results: > Scheme parti | cinant               |                                     | ,                                           |                                                       | -                                 |
| Number of selected Records: 5            |                      |                                     |                                             |                                                       |                                   |
| Course aniferia                          |                      |                                     | 6                                           |                                                       |                                   |
| Name                                     | l                    |                                     | Post                                        | lg<br>al Code                                         |                                   |
| QS-ID                                    |                      |                                     | Prefer                                      | red recipient                                         |                                   |
| Stage                                    | -                    |                                     | T                                           |                                                       |                                   |
| Street<br>Postal Code                    |                      |                                     |                                             |                                                       |                                   |
| City                                     |                      |                                     |                                             |                                                       |                                   |
| Country                                  | -                    |                                     | R 🗠                                         |                                                       |                                   |
| Scrcipant                                |                      |                                     |                                             |                                                       |                                   |
| Großhandel Test                          | 404847372647         | QS-ID S<br>74 Großhandel/Logistik O | tage<br>bst, Gemüse, Kartoffeln Hanftstr. 5 | Berlin                                                |                                   |
|                                          |                      |                                     |                                             |                                                       | Novt                              |
| Click                                    | Next>                |                                     |                                             |                                                       | INEXL-                            |
| Click 🔹 to                               | display a list of a  | all sample related data             |                                             |                                                       | Refresh with                      |
|                                          | o select analysis    | results you want to sh              | are                                         |                                                       | $\phi$                            |
|                                          |                      |                                     |                                             |                                                       |                                   |
| Sample related data fruit,               | vegetables, potatoes |                                     |                                             |                                                       | Choose analysis                   |
| ✓ Dead                                   | Sample ID            | status of sample related            | Held                                        | Location                                              |                                   |
| 0000023                                  | 33-0000TEST          | Analysis complete                   |                                             | QS Fachgesellschaft<br>Obst-Gemüse-Kartoffeln<br>GmbH |                                   |
|                                          |                      |                                     |                                             |                                                       |                                   |
| Clink                                    | Next>                |                                     |                                             |                                                       | Next>                             |
| Click                                    | Next>                |                                     |                                             |                                                       | Next>                             |
| Click                                    | Next>                |                                     |                                             |                                                       | Next>                             |
| Click                                    | Next>                |                                     |                                             |                                                       | Next>                             |

You can grant your samplers and/or laboratories the permission to independently set up sample related data for all or selected locations of your company here.

view all user, remove the check box and click 💋

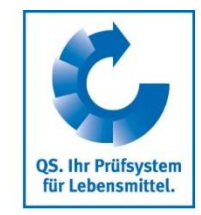

## 2.9 Menu item release analysis results

Here, you have the option of granting other scheme participants access to your completed

Qualitätssicherung. Vom Landwirt bis zur Ladentheke.

Allocation of 2.10 Menu item allocation of locations locations **Refresh with**  Click 1 to display a list of all users Note: As long as the check-box "favourites" is ticked, only preferred users are shown! To

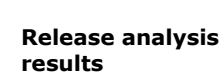

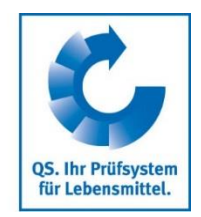

Select the user with

Next>

Allocate the user to the location with

Save

**Refresh with** 

7.7

-

| Search criteria | /          |                    | Sorting    |   |                          |
|-----------------|------------|--------------------|------------|---|--------------------------|
| Last name       |            |                    | •          |   |                          |
| First name      |            |                    | favourites |   |                          |
| Users           |            |                    |            |   |                          |
|                 | First name |                    | Last name  |   |                          |
| *73374859       |            | TEST Labor QS      |            |   | laboratory<br>Sampla man |
|                 | Mariah     |                    |            |   |                          |
| Click           | Next>      |                    |            | _ |                          |
| Click Click     | Next>      | e user to the loca | ation with | ] |                          |
| Click Click     | Next>      | e user to the loca | ation with | ] |                          |

Save with Save

**QS Fachgesellschaft Obst-Gemüse-Kartoffeln GmbH** Managing Directro: Dr. H.-J. Nienhoff Schedestraße 1-3, 53113 Bonn Tel +49 228 35068-0, <u>info@q-s.de</u>

Database instructionsq-s.deResidue monitoring fruit, vegetables, potatoeswholesale, preparation/processing and coordinators production